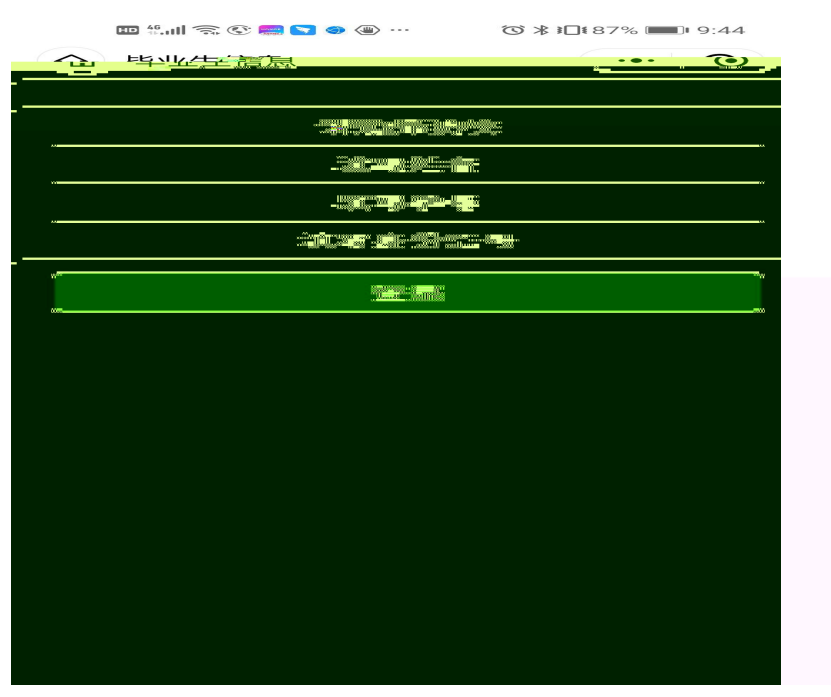

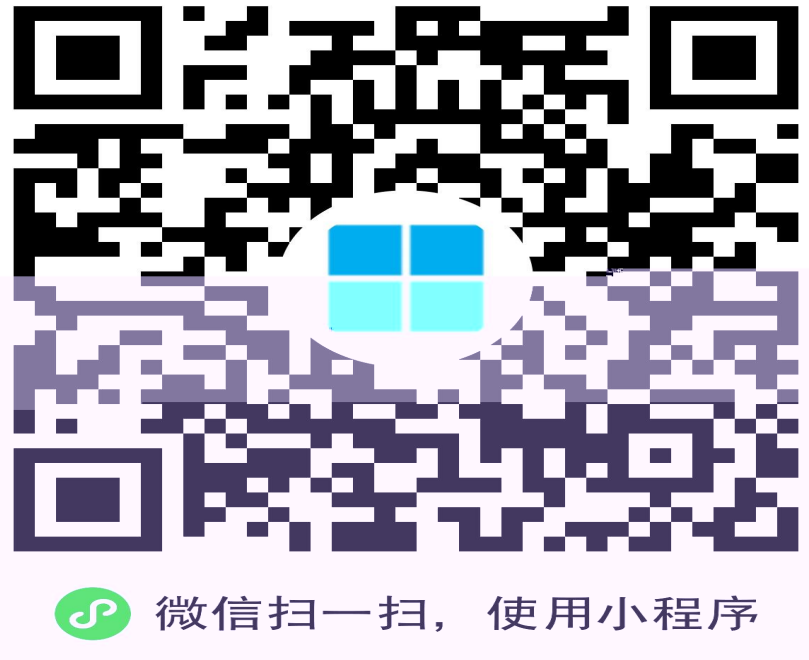

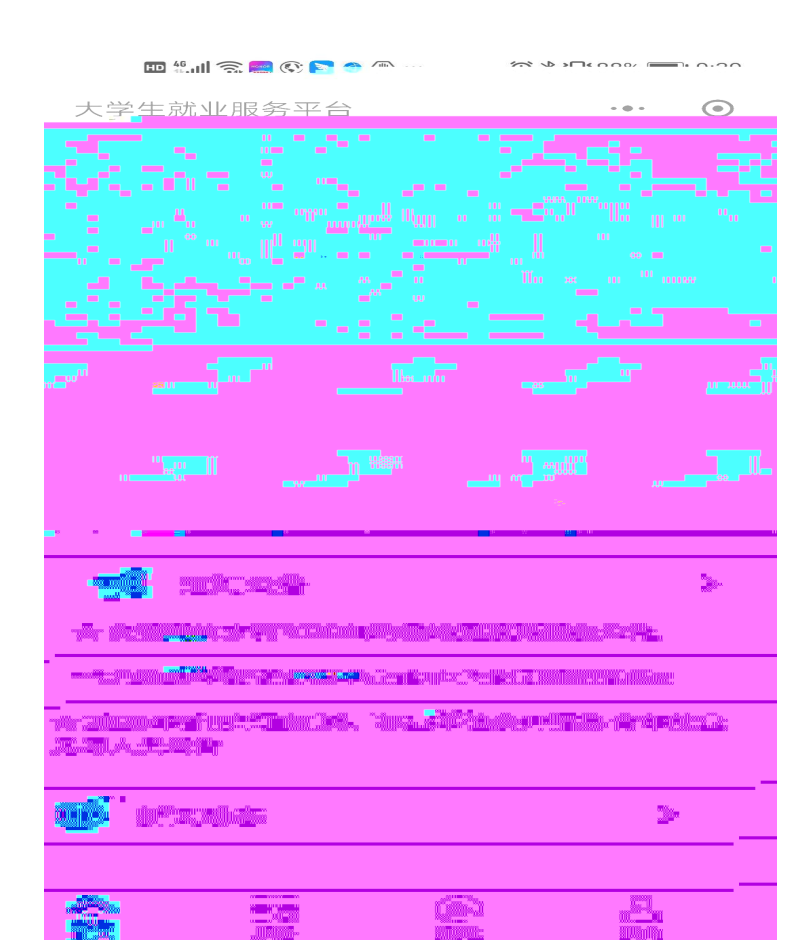

| 🖽 🏭 🧙 🕲 🐜 🔽 👁 🤇                 | (○ ★ 1□1 88% ■ 9:42                |
|---------------------------------|------------------------------------|
| < 基本信息                          |                                    |
| 生源所在地:                          | 请选择 >                              |
| E線所在地一般为火炉前户籍<br>条历并在工作地落户(目非集( | 新在地,研究生入学前有过工作<br>本户),也可将工作地作为生活回归 |
|                                 |                                    |
|                                 |                                    |
|                                 | 女徽百玉泰会等。(特别说明:生                    |
| 民族:                             |                                    |
| 政治面貌:                           | 共青团员                               |
| 城乡生源:                           | (空)                                |
|                                 |                                    |
|                                 |                                    |
|                                 |                                    |
| 相秦走召转入子校                        |                                    |
| 户口是否转入学校                        | : 未转入                              |
| 预计毕业日期:                         |                                    |
|                                 |                                    |
|                                 |                                    |
|                                 |                                    |
| 天妇转                             |                                    |
|                                 |                                    |

| 🎟 thall 🖘 👁 🥌 🔚 题 … | ⓒ≱፤⊡፤81% ■■• 11:01 |  |  |  |  |  |
|---------------------|--------------------|--|--|--|--|--|
| く 本人和家庭联系方式         | ···· ( •           |  |  |  |  |  |
| 本人联系方式              |                    |  |  |  |  |  |
| 联系电话:               |                    |  |  |  |  |  |
| 电子邮箱:               |                    |  |  |  |  |  |
| QQ:                 |                    |  |  |  |  |  |
| 家庭联系方式              | 式                  |  |  |  |  |  |
| 家庭联系电话:             |                    |  |  |  |  |  |
| 详细地址:               |                    |  |  |  |  |  |
| 邮政编码:               |                    |  |  |  |  |  |
|                     |                    |  |  |  |  |  |
|                     |                    |  |  |  |  |  |
|                     |                    |  |  |  |  |  |
|                     |                    |  |  |  |  |  |
|                     |                    |  |  |  |  |  |
|                     |                    |  |  |  |  |  |
|                     |                    |  |  |  |  |  |
|                     |                    |  |  |  |  |  |
|                     |                    |  |  |  |  |  |
| 保存                  |                    |  |  |  |  |  |

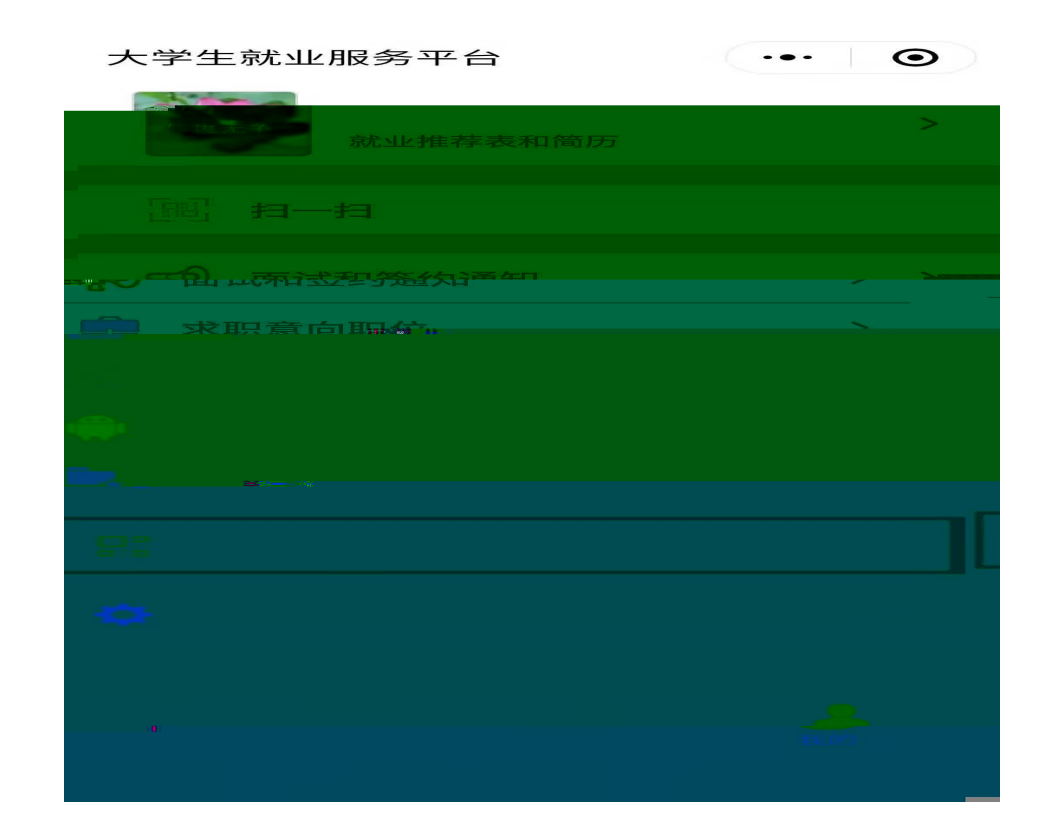

| □ ① 毕业生信息确认 •••                             | $\odot$    | く 毕业生网签                                                                                                    | ·•• (                                  |
|---------------------------------------------|------------|----------------------------------------------------------------------------------------------------|----------------------------------------|
|                                             |            | 单位基本信                                                                                                    | 息                                      |
| 1.、请用人单位家其核对下列每项内容;<br>2、此协议为网签协议,一旦确认即可生效; |            | 单位名称:                                                                                                    |                                        |
|                                             |            | 组织机构代码:                                                                                                    |                                        |
| 签约状态: 未                                     | <b>三签约</b> | 单位所在地:                                                                                                    |                                        |
| 签约单位:                                       |            | 单位性质:                                                                                                    |                                        |
| 院校名称:                                       |            | `单'位行业:                                                                                                    |                                        |
|                                             |            | É. fin Mixing                                                                                                   | n 16 16 -                              |
| 姓名:                                         |            |                                                                                                    |                                        |
| 作生另归:                                       |            |                                                                                                    |                                        |
| 学号:                                         |            | The second second second second second second second second second second second second second second second se | ······································ |
| 考生号:                                        | -          |                                                                                                    | ni Maree                               |
| 学历:                                         |            |                                                                                                    |                                        |
|                                             | -          |                                                                                                    |                                        |
|                                             | -          |                                                                                                    | , <b>**</b> *                          |

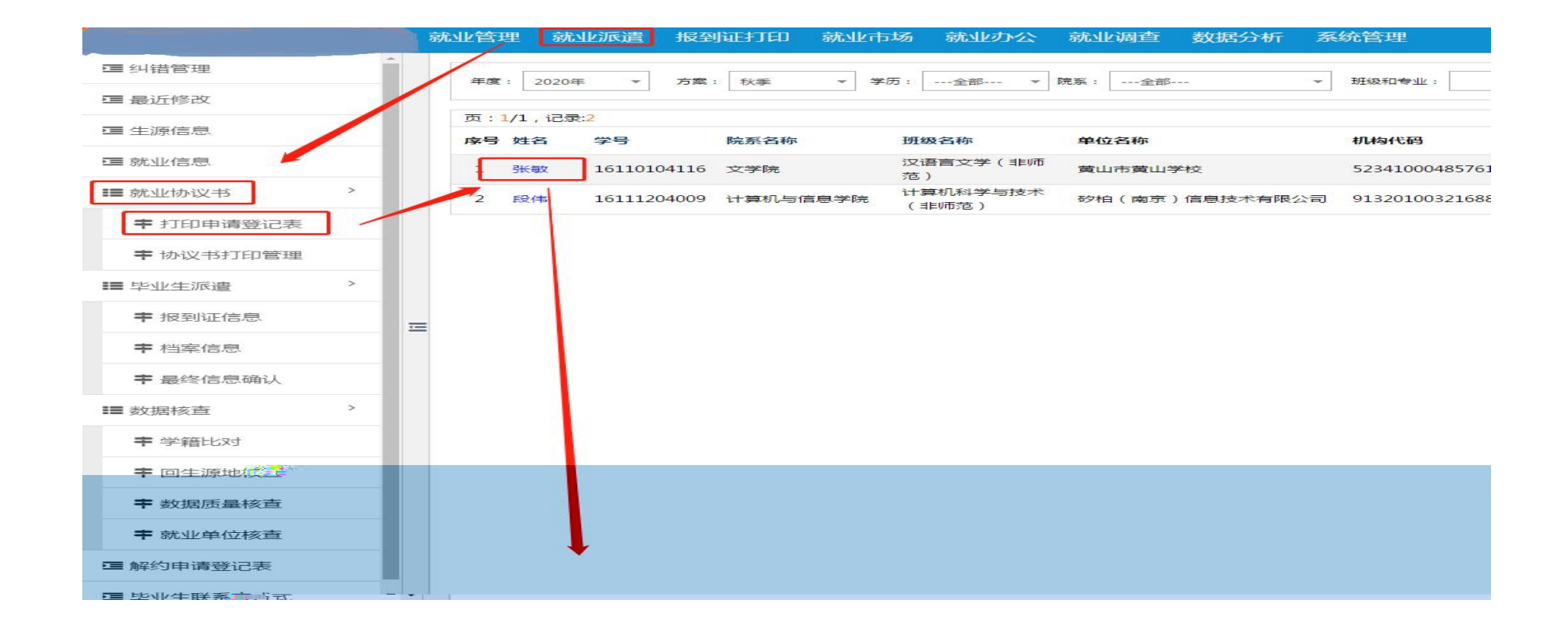

|                  |   | 就业管理               | 就业派遣       | 报到证打印           | 就业市场    | 就业办公 | 就业调查 | 数据分析 | 系统管理 |              |
|------------------|---|--------------------|------------|-----------------|---------|------|------|------|------|--------------|
| ■ 纠错管理           | - |                    |            |                 | x       |      |      |      |      |              |
| ☞ 最近修改           |   | SELSCED LA         | 91019: 523 | 410004857611490 |         |      |      |      |      |              |
| ☞ 生源信息           |   | 单位                 | 立名称: 黄山    | 市黄山学校           |         |      |      |      |      |              |
| ☲ 就业信息           |   | 单位用                | 近在地: 安徽    | 皆黄山市            |         |      |      |      |      |              |
| ■ 就业协议书 >        |   | 单位                 | 立性质: 高等    | 教育单位            |         |      |      |      |      |              |
| ➡ 打印申请登记表        |   | 单位                 | 立行业: 居民    | 服务、修理和其他服       | 务业      |      |      |      |      |              |
| <b>丰</b> 协议书打印管理 |   | 工作职位               | 立美別: 数学    | 人员              |         |      |      |      |      |              |
| ■ 毕业牛派者          |   |                    | थ¥झ:201    | 911251638421611 | 0104116 |      |      |      |      |              |
| 报到证信息            |   | 单位备注:              |            |                 |         |      |      |      |      |              |
| 档案信息             |   | 单位联系人:             | 章建萍        |                 |         |      |      |      |      |              |
| 最终信息确认           |   | 单位联系电话:            | 0559-2167  | 777             |         |      |      |      |      |              |
| 居核查 >            |   | 联系人手机:             | 133955981  | 39              |         |      |      |      |      | <b>:</b> ≡ ≵ |
| 学籍比对             | Ę | 关系人电子邮箱:           | 271815117  | @qq.com         |         |      |      |      |      |              |
| 回生源地核查           |   | <sub>然</sub> 单位传真: |            |                 |         |      |      |      |      |              |
| 数据质量核查           |   | 单位地址:              | 黄山市屯溪区     | 《花山路18号         |         |      |      |      |      |              |
| 就业单位核查           |   | 单位油 的政编码:          | 245000     |                 |         |      |      |      |      |              |
| 的申请登记表           | 1 |                    |            |                 |         |      |      |      |      | <b>三三</b> 角  |
|                  |   |                    | 审核通过       | 审核不通            | 过未通过原   | 因:   |      |      |      |              |

:

| <sup>26</sup> ,11  <sup>46</sup> ,11  🍅 | ഀൕഀൔ഻ഀ68% 💌 17:43 | <sup>26</sup> ,11  <sup>46</sup> ,11  🍅 | ഀൕൔ഻ഀ68% 💌 17:43 |
|-----------------------------------------|-------------------|-----------------------------------------|------------------|
| 毕业生就业派遣                                 | ••• •             | く、解除就业协议申请                              | ·~ @             |
| 83 生源信息维护                               | >                 | 就业信息状态<br>申请 <u>持态</u> 。                |                  |
| 🔄 本人及家庭联系方式                             | >                 | 甲请本                                     |                  |
| 就业信息维护                                  | >                 |                                         |                  |
| 吉 就业材料上传(含升                             | 学等)               |                                         |                  |
|                                         |                   |                                         |                  |
| 🛃 报到证和档案预览                              | >                 |                                         |                  |
| 📃 信息确认与纠错                               | >                 | 毁约申请材料包含以下                              |                  |
| 🚔 协议书打印申请                               | >                 | 议;3、升学或出国出境                             | 等其他证明。           |
| 🗠 解除就业协议申请                              | >                 | 上传申请                                    | 段约材料             |
|                                         |                   |                                         |                  |
|                                         |                   |                                         |                  |
|                                         |                   |                                         |                  |
|                                         |                   |                                         |                  |
|                                         |                   | < ○ ○                                   |                  |

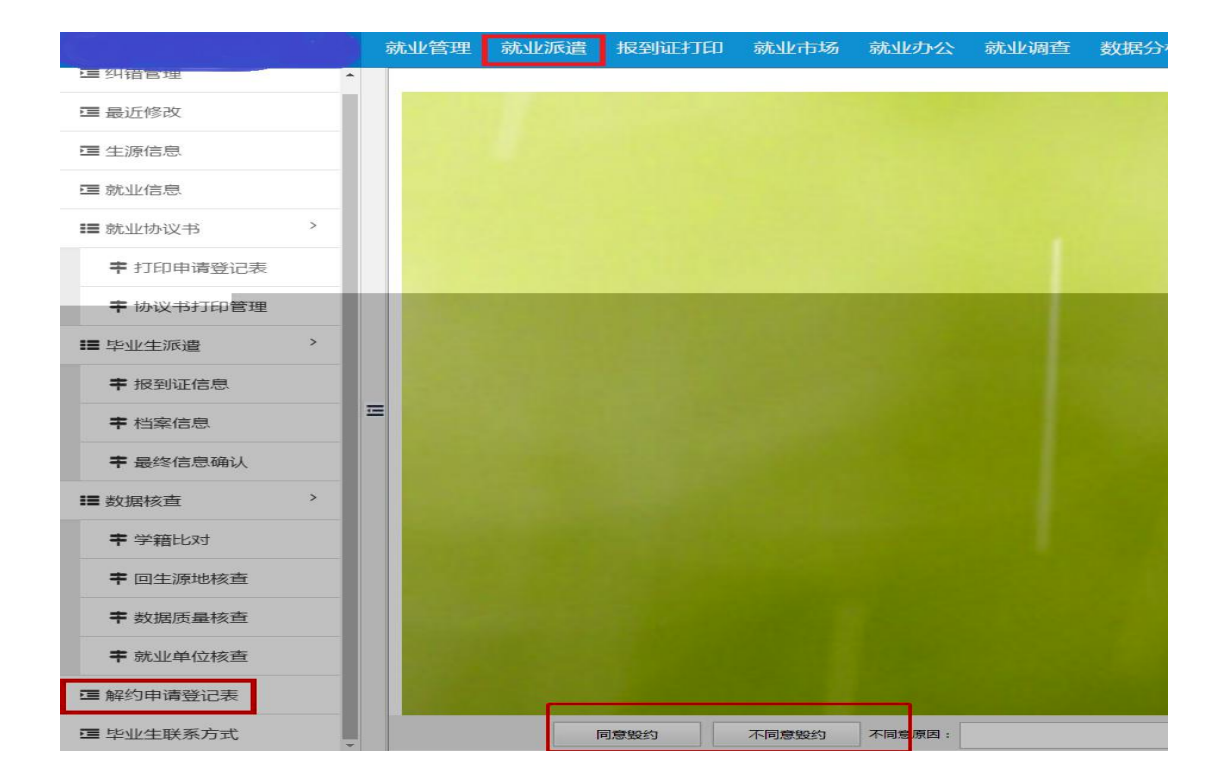